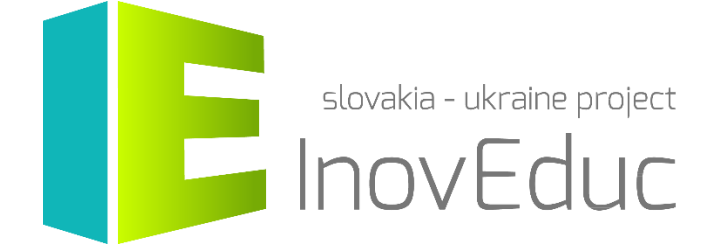

# Používateľská príručka

# Webová aplikácia ModelShare

#### Obsah

| 1. Spustenie                    | . 3 |
|---------------------------------|-----|
| 2. Prezeranie 3D modelov        | . 3 |
| 3. Registrácia                  | . 4 |
| 4. Prihlásenie a úprava profilu | . 4 |
| 5. Pridanie 3D modelu           | . 5 |

# InovEduc - Inovatívne metódy vzdelávania na podporu partnerstiev

Projekt prináša unikátne spojenie interaktívnych 3D modelov historických, kultúrnych, technických a prírodných pamiatok východného Slovenska a Zakarpatskej Ukrajiny a inovatívnych vzdelávacích prístupov pre zlepšenie historického a multikultúrneho povedomia o prihraničných regiónoch.

V rámci projektu je prezentovaných 24 objektov s možnosťou interaktívneho zobrazenia s využitím najmodernejších zobrazovacích technológii vrátane virtuálnej a rozšírenej reality.

## 1. Spustenie

Aplikáciu je možné spustiť cez stránku: modelshare.inoveduc.eu

Aplikáciu je možné spustiť v prehliadačoch Firefox, Chrome, Edge alebo Safari (každá posledná verzia)

#### 2. Prezeranie 3D modelov

Modely sú zobrazené na hlavnej stránke aplikácie v zozname. V zozname sa zobrazuje náhľad objektu, názov a dátum pridania objektu. Objekty sú usporiadané podľa dátumu pridania. V objektoch je možné vyhľadávať podľa priradených štítkov (tagov) prostredníctvom vyhľadávacieho poľa v hornej časti stránky. Jazyk je možné prepínať prostredníctvom tlačidiel v pravom hornom rohu stránky.

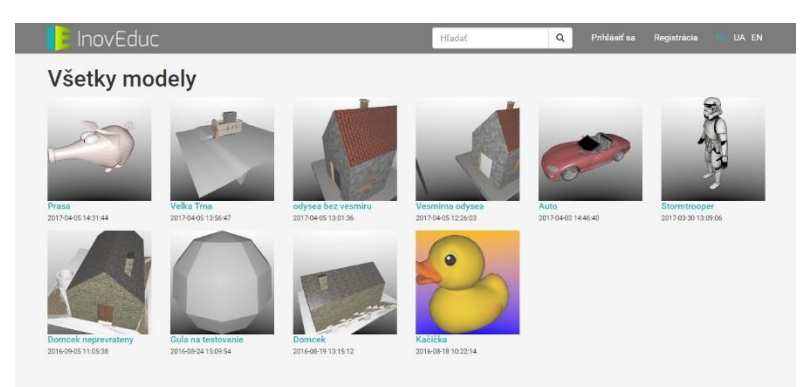

Kliknutím na náhľadový obrázok, prípadne na názov objektu je možné zobraziť objekt a otáčať ho prostredníctvom použitia pohybu myši so stlačeným ľavým tlačidlom. Objekt je možné otáčať okolo jeho stredu. Pod objektom je zobrazený jeho názov a informácie o autorovi modelu, škole a prípadne zadaných štítkoch prislúchajúcich k objektu.

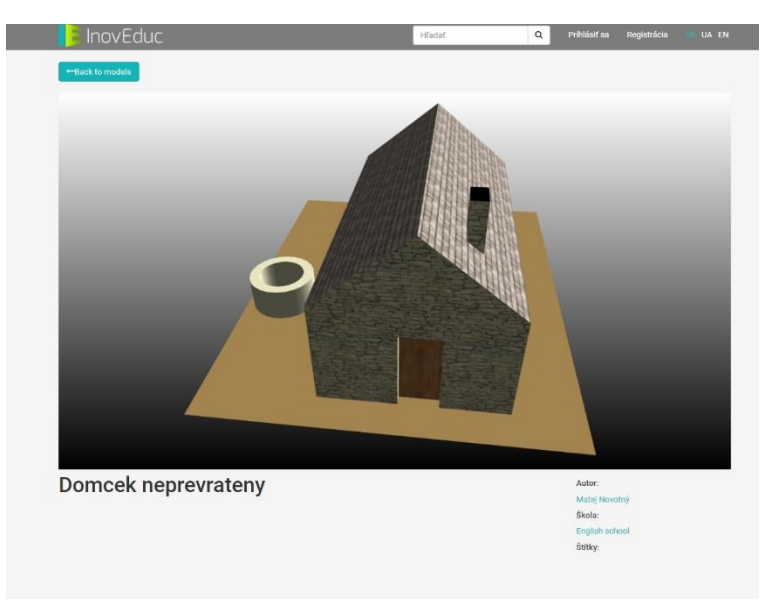

#### 3. Registrácia

V prípade, že používateľ plánuje vkladať na stránku vlastné 3D modely pre výučbu, je nutné sa zaregistrovať. Registračný formulár sa zobrazí po kliknutí na tlačidlo **Registrácia** z ponuky v hlavnom menu aplikácie umiestnenom v hornej časti stránky. Pre úspešnú registráciu je potrebné vyplniť požadované informácie a potvrdiť ich stlačením tlačidla **Odoslať** v spodnej časti formulára.

| InovEduc       | Hadat                                                             | ٩ | Prihlásiť sa | Registrácia UN UA E |
|----------------|-------------------------------------------------------------------|---|--------------|---------------------|
| Registrácia    |                                                                   |   |              |                     |
| Meno           |                                                                   |   |              |                     |
| Priezvisko     |                                                                   |   |              |                     |
| E-mail         |                                                                   |   |              |                     |
| Škola          |                                                                   | ٠ |              |                     |
| Heslo          |                                                                   |   |              |                     |
| Overenie hesla |                                                                   |   |              |                     |
|                |                                                                   |   |              |                     |
|                | Intel Som FOOD<br>ACAPTCHA<br>Odress situation 2minute galanteria |   |              |                     |
|                | A Odoslaf                                                         |   |              |                     |
|                |                                                                   |   |              |                     |

#### 4. Prihlásenie a úprava profilu

Po úspešnej registrácii je možné sa do systému prihlásiť kliknutí na tlačidlo **Prihlásiť sa** z ponuky v hlavnom menu aplikácie umiestnenom v hornej časti stránky. V prípade, že ste zabudli heslo, kliknite na odkaz "**Zabudli ste heslo?"** a riaďte sa inštrukciami na obrazovke.

| 🔋 InovEduc |              |                 | Hladat              | ۹ | Prihlásiť sa | Registrácia | in ua en |
|------------|--------------|-----------------|---------------------|---|--------------|-------------|----------|
|            | Prihlásiť sa |                 |                     |   |              |             |          |
|            | E-mail       |                 |                     |   |              |             |          |
|            | Heslo        |                 |                     |   |              |             |          |
|            |              | Zapamätať si ma | Tabuelli eta bente? |   |              |             |          |
|            |              | •o Presaset sa  | Leoudii ste nesio?  |   |              |             |          |
|            |              |                 |                     |   |              |             |          |

Po úspešnom prihlásení sa zobrazí v ponuke hlavného menu Vaše meno, kliknutím naň máte možnosť upraviť Váš profil alebo sa Odhlásiť. V rámci úpravy profilu máte možnosť upraviť Meno, Priezvisko, Email a vybrať si Vašu školu.

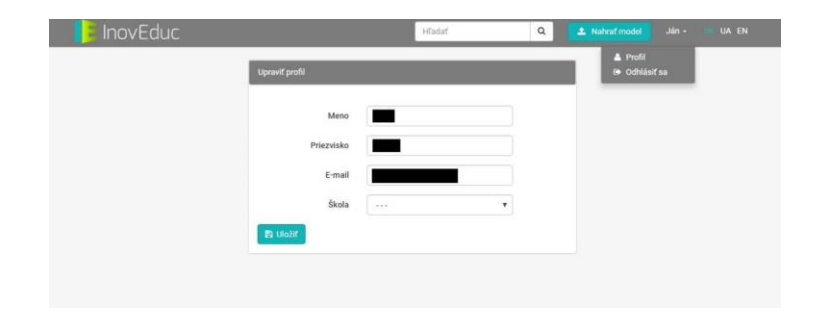

## 5. Pridanie 3D modelu

Nový 3D model je možné do sytému vložiť prostredníctvom tlačidla **Nahrať model** z ponuky v hlavnom menu aplikácie umiestnenom v hornej časti stránky. Po zobrazní formulára je potrebné kliknúť na tlačidlo Pridať súbory. Zobrazí sa okno v rámci ktorého je možné daný súbor vložiť. Systém podporuje vkladanie súborov vo formáte **OBJ** a **COLLADA**. V prípade, že 3D model obsahuje viac ako jeden súbor je potrebné uložiť súbory pre nahratie do formátu **ZIP** a vkladať ich ako jeden súbor daného formátu.

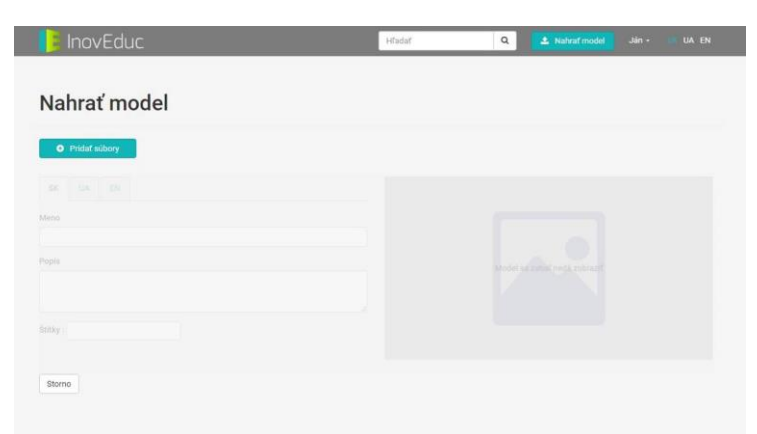

Po vložení objektu sa vytvorí jeho náhľad, autor môže pridať názov súboru, jeho popis a štítky postupne v slovenskom, ukrajinskom a anglickom jazyku, prostredníctvom tlačidiel vo formulári **SK**, **UA**, **EN**.

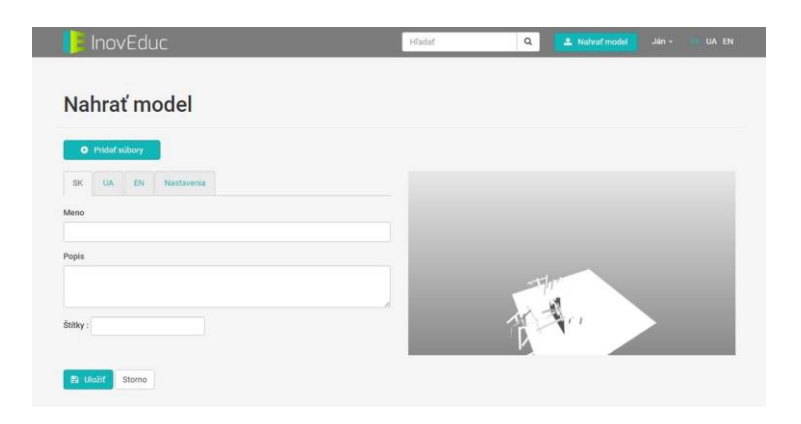

Pre vložený objekt je možné zmeniť nastavenia pozície kamery (horizontálny a vertikálny uhol a zoom) a farbu pozadia, prípadne, je možné si základnú pozíciu 3D modelu nastaviť priamo v náhľade jeho otočením a stlačiť tlačidlo **Importuj nastaveni a z náhľadu**.

| Nahrať model          |                                 |   |     |     |  |
|-----------------------|---------------------------------|---|-----|-----|--|
| indinat model         |                                 |   |     |     |  |
| O Pridaf súbory       |                                 |   |     |     |  |
| SK UA EN Nastavenia   |                                 |   |     |     |  |
| Horizontálny uhol:    | 30                              |   |     |     |  |
| Vertikálny uhol:      | 30                              | ) |     |     |  |
| Zoom:                 | 1                               |   |     |     |  |
| Farba pozadia (hore): | [                               |   | A a |     |  |
| Farba pozadia (dole): |                                 | 1 | 17  | 4   |  |
|                       | O importuj nastavenia z náhľadu |   | - T | . 1 |  |
| Štitky :              |                                 |   |     |     |  |